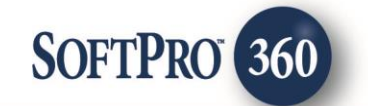

# Stewart – Orders Gateway (PropertyInfo) within the Impact/SQL SoftPro 360 Widget

### **Getting Started – How to Submit a Transaction**

**Stewart – Orders Gateway (**aka **PropertyInfo)** can be accessed via the Impact/SQL SoftPro 360 Widget. This documentation assumes that the user is familiar with the Impact/SQL SoftPro 360 widget.

It is recommended that the file be opened on the user's Impact/SQL desktop, but it is not mandatory.

The SoftPro 360 widget should be opened and the **New Product** button should be clicked. The **SoftPro 360 New Product** screen will present. **Stewart – Orders Gateway** can be found under **Title Services**. Depending on the number of products available it might be helpful to use the **Filter** field to narrow down the listing to locate the **Stewart – Orders Gateway** (aka **PropertyInfo**) product. In the sample below, "ste" was entered in the **Filter** field, thus narrowing the selection list to only the products shown. To select the product, simply double-click on "**Stewart – Orders Gateway**" or alternatively, highlight "**Stewart – Orders Gateway**" and then click on the **OK** button.

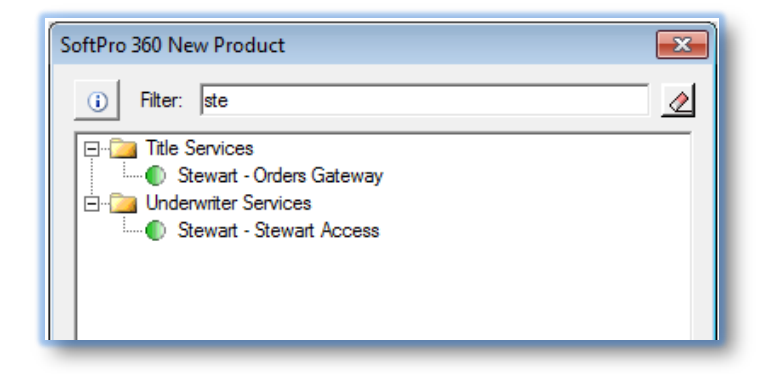

| Order Linking                      |  |
|------------------------------------|--|
| Open Order Numbers:                |  |
| SP361465                           |  |
|                                    |  |
|                                    |  |
|                                    |  |
| Selected Order Number:<br>SP361465 |  |
| OK Cancel                          |  |
|                                    |  |

Assuming that the file for which rates are to be requested was open on the desktop, the **Order Linking** screen will present with the open file's number pre-loaded on the screen. If the file is not opened on the desktop, the user should enter the file number in the **Selected Order Number** field. Once the file number is confirmed to be correct, click on the **OK** button or hit the **Enter** key to continue. The **Welcome** screen provides information about **PropertyInfo**. The user may choose to skip this screen in the future by clicking on the **Skip Welcome Page** checkbox to select it. Click **Next** to continue.

| <text><section-header>         Welcome         Dependence of every fast, affordable and accurate title searches.         Duration of division provides:         0. competitive price or collection of provides are priced to give you the best service at an optimum cost.         0. competitive price or collection of products are priced to give you the best service at an optimum cost.         0. competitive price or collection of products are priced to give you the best service at an optimum cost.         0. competitive price or collections of products.         0. Supremensive range of products.         0. Pull title search (Purchase transactions).         0. Pault title search reports.         0. Owner and Encombrance reports.         0. Bund indgment information         0. Ustom products available upon request.         Draw: (Seb) 464: 872         Westite: propertyinfo.com!         Draw: (Max 2000)         Draw: ittlesearch @propertyinfo.com!         Draw: ittlesearch @propertyinfo.com!         Draw: ittlesearch @propertyinfo.com!         Draw: ittlesearch @propertyinfo.com!         Draw: ittlesearch @propertyinfo.com!</section-header></text> | PropertyInfo Search - SP361465                                                                                                    | <b>—</b>                                   |
|----------------------------------------------------------------------------------------------------|----------------------------------------------------------------------------------------------------|--------------------------------------------|
| PropertyInfo delivers fast, affordable and accurate title searches.         Our title search division provides:         • Superior quality product: Title experience, knowledge and extensive Q/A assures the highest accuracy.         • Competitive pricing: Our products are priced to give you the best service at an optimum cost.         • Comprehensive range of products:         • Full title search (Purchase transactions)         • Default title search reports         • Owner and Encumbrance reports         • Uit information or support, please contact:         Prover (866) 464-8179         Fax: (410) 335-6399         Website: propertyinfo.com         Email: titlesearch@propertyinfo.com                                                                                                    | Welcome                                                                                                    | propertyinfo                               |
| Our title search division provides:         • Superior quality product: Title experience, knowledge and extensive Q/A assures the highest accuracy.         • Competitive pricing: Our products are priced to give you the best service at an optimum cost.         • Comprehensive range of products:         • Full title search (Purchase transactions)         • Current Owner or 2 Owner search (Refinance transactions)         • Default title search reports         • OWner and Encumbrance reports         • UCC         • Lien and judgment information         • Custom products available upon request.    For additional information or support, please contact: Phone: (866) 464-8179 Fax: (410) 335-6399 Website: propertyinfo.com Email: titlesearch@propertyinfo.com Email: titlesearch@propertyinfo.com                                                                                                    | PropertyInfo delivers fast, affordable and accurate title searches.                                                                                                    |                                            |
| Superior quality product: Title experience, knowledge and extensive Q/A assures the highest accuracy.     Competitive pricing: Our products are priced to give you the best service at an optimum cost.     Comprehensive range of products:         Order and products:         Our products are priced to give you the best service at an optimum cost.         Order and products:         Ourent owner or 20 Where search (Refinance transactions)         Ourent owner or 20 Where search (Refinance transactions)         Ourent and Encumbrance reports         Ourent and Encumbrance reports         Ourent of udgment information         Ourent output to the search reports         Ourent and judgment information         Custom products available upon request.  For additional information or support, please contact: Phone: (866) 464-8179 Fax: (410) 335-6399 Website: propertyinfo.com Email: titlesearch@propertyinfo.com  Wetain: titlesearch@propertyinfo.com  Skip Welcome Page Next Cancel                                                                                                    | Our title search division provides:                                                                                                    |                                            |
| <ul> <li>Full title search (Purchase transactions)</li> <li>Current Owner or 2 Owner search (Refinance transactions)</li> <li>Default title search reports</li> <li>Owner and Encumbrance reports</li> <li>UCC</li> <li>Lien and judgment information</li> <li>Custom products available upon request.</li> </ul> For additional information or support, please contact: Phone: (866) 464-8179 Fax: (410) 335-6399 Website: propertyinfo.com Email: <u>titlesearch@propertyinfo.com</u> Welsome Page Next Cancel                                                                                                    | <ul> <li>Superior quality product: Title experience, knowledge and extensive Q/A assu</li> <li>Competitive pricing: Our products are priced to give you the best service at ar</li> <li>Comprehensive range of products:</li> </ul>                                                                               | res the highest accuracy.<br>optimum cost. |
| For additional information or support, please contact:         Phone: (866) 464-8179         Fax: (410) 335-6399         Website: propertyinfo.com         Email: <u>titlesearch@propertyinfo.com</u> Image: Skip Welcome Page         Next       Cancel                                                                                                    | <ul> <li>Full title search (Purchase transactions)</li> <li>Current Owner or 2 Owner search (Refinance transactions)</li> <li>Default title search reports</li> <li>Owner and Encumbrance reports</li> <li>UCC</li> <li>Lien and judgment information</li> <li>Custom products available upon request.</li> </ul> |                                            |
| Website: property info.com         Email: titlesearch@property info.com         Image: Skip Welcome Page         Next       Cancel                                                                                                    | For additional information or support, please contact:<br>Phone: (866) 464-8179<br>Fax: (410) 335-6399                                                                                                    |                                            |
| Email: <u>titlesearch@propertyinfo.com</u>                                                                                                    | Website: propertyinfo.com                                                                                                    |                                            |
| Skip Welcome Page                                                                                                    | Email: <u>titlesearch@propertyinfo.com</u>                                                                                                    |                                            |
| Skip Welcome Page                                                                                                    |                                                                                                    |                                            |
|                                                                                                    | Skip Welcome Page                                                                                                    | Next <u>C</u> ancel                        |

The user should enter their **PropertyInfo User ID** and **Password** and click **Next** to continue. Checking the **Remember Me** checkbox will skip the login screen on subsequent uses.

| 🥹 PropertyInfo Sear | ch - SP361465                                                                                                    | <b>•</b>            |
|---------------------|----------------------------------------------------------------------------------------------------|---------------------|
| Login               |                                                                                                    | propertyinfo        |
|                     | Provide your PropertyInfo credentials User ID: usemame Password: Remember me Use your PropertyInfo login credentials. If you do not have a PropertyInfo account or need assistance please contact PropertyInfo account or need assistance please contact Propert at titlesearch@propertyInfo.com or call (866) 464-8179 | ertyInfo            |
|                     | <u>B</u> ack                                                                                                    | Next <u>C</u> ancel |

The **Data Review** screen allows the **County**, **Transaction Type** and **Due Date** to be selected. The **County** field will attempt to validate the county from the Impact/SQL file. If a match cannot be made, then a **County** will need to be selected from the drop down. **Due Date** can be selected by clicking on the drop down calendar. Once all information is selected, click **Next** to continue.

| 🥺 PropertyInfo Search - Si | 9361465                             | <b>E</b>         |
|----------------------------|-------------------------------------|------------------|
| Data review                |                                     | propertyinfo     |
| The following info         | rmation will be sent with the order |                  |
| County:                    | Maricopa                            | ▼                |
| Transaction Type:          | Resale - New Loan                   |                  |
| Due Date:                  | 02/01/2017                          |                  |
|                            |                                     |                  |
| File Information           |                                     | Back Next Cancel |

NOTE: File information submitted to **PropertyInfo** can be viewed by clicking the **File Information** hyperlink.

| 🔤 PropertyInfo Search - SF | 2361465                         |                         | [                     | ×           |             |       |              |        |
|----------------------------|---------------------------------|-------------------------|-----------------------|-------------|-------------|-------|--------------|--------|
| Data review                |                                 | pro                     | pertyinf              | o"          |             |       |              |        |
| The following info         | rmation will be sent with the o | rder                    |                       |             |             |       |              |        |
| County:                    | Maricopa                        |                         | •                     | - 1         |             |       |              |        |
| Transaction Type:          | Resale - New Loan               |                         | •                     | - 1         |             |       |              |        |
| Due Date:                  | 02/01/2017                      |                         |                       | - 1         |             |       |              |        |
|                            |                                 | 🥹 PropertyInfo Search - | SP361465              | -           |             |       |              | ×      |
|                            |                                 | File Information        |                       |             |             | p     | roperty      | vinfo® |
|                            |                                 | The following inform    | mation will be sent w | vith your o | order       | •     |              |        |
|                            |                                 | Property Type           | Single Family Dwe     | elling      |             |       | -            | •      |
| File Information           |                                 | Address                 | 456                   | Sor         | mewhere Ave |       |              |        |
|                            |                                 | City/ State/ Zip        | Phoenix               | AZ          |             | 85029 |              |        |
|                            |                                 | Sales Price             | 180000.00             |             |             |       |              |        |
|                            |                                 | Loan 1                  |                       |             |             |       | -            | •      |
|                            |                                 | Loan Amount             | 150000.00             |             |             |       |              | _      |
|                            |                                 | Lender Name             | Bank of the West      |             |             |       |              |        |
|                            |                                 | APN/ Parcel ID          | 123-2-45-678          |             |             |       |              | _      |
|                            |                                 | Subdivision             | Happy Acres           |             |             |       |              | -      |
|                            |                                 | Lot                     | 154                   |             |             |       |              | -      |
|                            |                                 | Unit                    | Dhamain               |             |             |       |              | -      |
|                            |                                 | municipality            | ribenix               |             |             |       |              | *      |
|                            |                                 | Note: Edits made h      | nere will not update  | your Prof   | orm Order   |       |              |        |
|                            |                                 |                         |                       |             |             | 0     | К <u>С</u> а | ancel  |

| le Information      |                     |                     | pro   | pertyinfo |
|---------------------|---------------------|---------------------|-------|-----------|
| The following infor | mation will be sen  | t with your order   |       | _         |
| Property Type       | Single Family D     | welling             |       | ▼ ^       |
| Address             | 456                 | Somewhere /         | lve   |           |
| City/ State/ Zip    | Phoenix             | AZ                  | 85029 |           |
| Sales Price         | 180000.00           |                     |       | =         |
| Loan 1              |                     |                     |       | •         |
| Loan Amount         | 150000.00           |                     |       |           |
| Lender Name         | Bank of the We      | est                 |       |           |
| APN/ Parcel ID      | 123-2-45-678        |                     |       |           |
| Subdivision         | Happy Acres         |                     |       |           |
| Lot                 | 154                 |                     |       |           |
| Unit                |                     |                     |       |           |
| Municipality        | Phoenix             |                     |       | Ŧ         |
| Note: Edits made    | here will not updat | e your ProForm Orde | er    |           |
|                     |                     |                     |       |           |

The Impact/SQL file information will be displayed on the **File Information** screen. The user may add, edit or update the values on the screen as required. Clicking on the **OK** button will return the user to the **Data Review** screen. <u>Please note that edits made on the File Information screen will NOT update the Impact/SQL file.</u>

Click **Next** on the **Data Review** screen to continue to the **Product(s) Selection** screen. This screen will display the available products based upon the values previously selected on the **Data Review** screen.

| 😔 PropertyInfo Search - SP361465              | <b>—</b>         |
|-----------------------------------------------|------------------|
| Product(s) Selection                          | propertyinfo     |
| Select the product(s) you would like to order |                  |
| Title Evidence Products                       |                  |
| TN - FFull Search (\$100.00)                  |                  |
| Demo - Tonya Test Product (\$0.00)            |                  |
| ATS Test Search - OG Regression (\$0.00)      |                  |
| CTS - Full Search (\$15.00)                   |                  |
| Other Services                                |                  |
| Anntest (\$100.00)                            |                  |
| Anntest (\$100.00)                            |                  |
| Tax Certification (\$0.00)                    |                  |
| MD Tax Certification (\$50.00)                |                  |
| CIS-Taxes to Follow (\$0.00)                  |                  |
| Policies                                      |                  |
| Policy Typing (\$0.00)                        |                  |
|                                               |                  |
|                                               | Back Next Cancel |

The user may select one or multiple products to order through **PropertyInfo**. However, only one product from each category (**Title Evidence Products**, **Other Services** or **Policies**) may be ordered. At least one product must be selected in order to proceed to the next screen. Click **Next** to continue to the **Party Review** screen seen here.

| 🕹 Prop | ertyInfo Search - S | P361465              |                                             | <b>—</b>     |
|--------|---------------------|----------------------|---------------------------------------------|--------------|
| Part   | y Review            |                      |                                             | propertyinfo |
|        | The following info  | ormation will be sen | t with the order                            |              |
|        | Party Type          | Name                 |                                             |              |
|        | Buyer               | Harold Night         |                                             | edit         |
|        |                     |                      | Middle Name:<br>Last Name: Night<br>Suffix: |              |
|        |                     |                      | Back                                        | Next Cancel  |

The **Party Review** screen presents the information for the relevant parties from the Impact/SQL file that will be sent to **PropertyInfo**. The user may place the cursor over the name for the Tool Tip to show the name as it appears (First/Middle/Last/Suffix). To edit a name, the user should click the blue **Edit** link to the right of the name that is to be edited. This will display the **Party Name Dialogue** where the data can be changed.

| 🕹 PropertyInfo Se                                        | arch - SP361465 |                     |              |  |  |  |  |
|----------------------------------------------------------|-----------------|---------------------|--------------|--|--|--|--|
| Party Name De                                            | etail           | propert             | yinfo°       |  |  |  |  |
| First Name<br>Harold                                     | Middle Name     | Last Name<br>Night  | Suffix       |  |  |  |  |
| Note: Edits made here will not update your ProForm Order |                 |                     |              |  |  |  |  |
|                                                          |                 | <u>o</u> k <u>(</u> | <u>ancel</u> |  |  |  |  |

After any edits have been made, the user should click on the **OK** button to return to the **Party Review** screen. Clicking on the **Cancel** button will not save any edits that may have been done.

NOTE: Edits made on the Party Name Detail screen will NOT update the Impact/SQL file.

The user should then click **Next** to continue.

| 🥹 PropertyInfo Search - SP3614 | 65                 | <b>EX</b>                                                                  |
|--------------------------------|--------------------|----------------------------------------------------------------------------|
| Add Document(s)                |                    | propertyinfo                                                               |
| Documents                      |                    |                                                                            |
| Name                           | Status             | Browse                                                                     |
| Est Payoff                     | Pending<br>Pending | <u>Attachment</u><br><u>D</u> ocuments<br><u>R</u> ename<br><u>D</u> elete |
|                                | <u>B</u> ack       | <u>N</u> ext <u>C</u> ancel                                                |

The Add Document(s) screen allows users to add documents to be submitted to PropertyInfo. Click the Browse button to browse out to a file/folder location. Click the Attachment button to select a document from the User Attachments widget. Click the ReadyDoc button to open an Impact/SQL document or smartView-stored (FNF sites onlv) document. The Rename button will rename the highlighted document while the Delete button will delete the highlighted document from the list. Once all desired documents have

been added to the list, click **Next** to continue.

| 🥶 PropertyInfo Search - SP361465 | -X-                  |
|----------------------------------|----------------------|
| Add Note(s)                      | propertyinfo         |
| Notes                            | Show ProForm Notes   |
| Status Text<br>Pending New note. | Send New Remove      |
| Note Text:<br>New note.          | Add to ProForm Notes |
|                                  | Back Submit Cancel   |

If desired, the user may add notes relating to the transaction by clicking the **New** button on the **Add Note(s)** screen. Enter the new note by clicking in the **Note Text** box and typing the note. The new note will be added to the **Notes** list.

By default, the notes entered in the Impact/SQL file will also be displayed in the **Notes** list. The Impact/SQL notes may be hidden in the **Notes** list by unchecking the **Show ProForm Notes** checkbox. The user may select the

notes to be sent to **PropertyInfo** by checking the box in the **Send** column. Any new note added on this screen will by default be saved to Impact/SQL file notes unless the **Add to ProForm Notes** checkbox is unchecked. Click **Submit** to order the products from **PropertyInfo**.

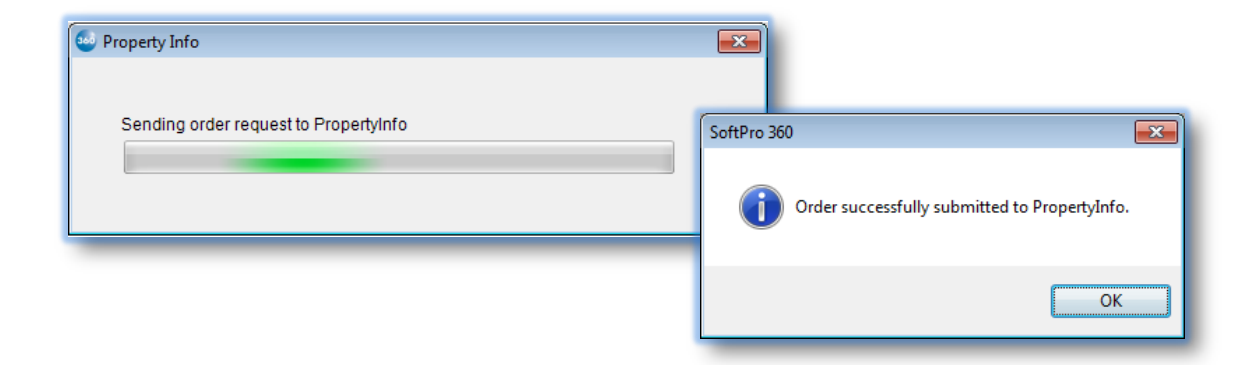

### SoftPro 360 Queue

The transaction will appear in the SoftPro 360 queue with a status of **In Progress**. If the user has ordered multiple products, each product will have a unique transaction number linked to the same order and the **PropertyInfo** product name will be displayed in the description column.

| SoftPro 360                                             |                                                                                     |                                                                                         |                                                                                                    |                                                                                                    |                                                                                                    |                                                                                                    |                                                                                                    |
|---------------------------------------------------------|-------------------------------------------------------------------------------------|-----------------------------------------------------------------------------------------|----------------------------------------------------------------------------------------------------|----------------------------------------------------------------------------------------------------|----------------------------------------------------------------------------------------------------|----------------------------------------------------------------------------------------------------|----------------------------------------------------------------------------------------------------|
| 💿 💿 🔄 📄 Views: Active Order 🔽 🚖 New Product 🎮 🍷 Filter: |                                                                                     |                                                                                         |                                                                                                    |                                                                                                    |                                                                                                    |                                                                                                    |                                                                                                    |
| tive Order New                                          | Transactions                                                                        | Ready Transactio                                                                        | ons                                                                                                    |                                                                                                    |                                                                                                    |                                                                                                    |                                                                                                    |
| Provider                                                | Status                                                                              | Linked Order                                                                            | Created By                                                                                                    | Created On                                                                                                    |                                                                                                    | Description                                                                                                    |                                                                                                    |
| Stewart                                                 | In Progress                                                                         | SP361465                                                                                | Scott Chance                                                                                                    | 01/30/2017 10:11 AM                                                                                                    | Policy Typing                                                                                                    |                                                                                                    | 🐺 O .                                                                                              |
| Stewart                                                 | In Progress                                                                         | SP361465                                                                                | Scott Chance                                                                                                    | 01/30/2017 10:11 AM                                                                                                    | TN - FFull Search                                                                                                    |                                                                                                    | 🥥                                                                                                  |
| (                                                       | 360<br>Description (Constraint)<br>tive Order New<br>Provider<br>Stewart<br>Stewart | 360       Image: Stewart       Image: Stewart       Image: Stewart       Image: Stewart | 360       Image: Status       Image: Status       Image: Status       Linked Order       Stewart       In Progress       Stewart       In Progress       SP361465 | 360     Image: Status     Image: Status     Image: Status     Image: Status     Image: Status     Image: Status     Image: Status     Image: Status     Status     Status     Image: Status     Image: Status     Image: Status     Image: Status     Status     Status     Image: Status     Image: Status     Image: Status     Image: Status     Status     Image: Status     Status     Image: Status     Image: Status     Im | S60     Image: Second second sec | 360       Image: Status       Image: Status       Image: Status       Image: Status       Image: Status       Image: Status       Image: Status       Stewart       Image: Image: Status       Stewart       Image: Status       Stewart       Image: Status       Stewart       Image: Status       Stewart       Image: Status       Status       Status <th>Stewart     In Progress     SP361465     Scott Chance     01/30/2017 10:11 AM     Tork Full Search</th> | Stewart     In Progress     SP361465     Scott Chance     01/30/2017 10:11 AM     Tork Full Search |

#### How to Review a Transaction

Once **PropertyInfo** has completed the transaction, the status will change to **Ready** in the SoftPro 360 queue. The user should open the item to view the **Review** screen.

| 😔 Review - SP361465 🛛 💽                         |                                |                           |                  |       |  |  |  |  |  |
|-------------------------------------------------|--------------------------------|---------------------------|------------------|-------|--|--|--|--|--|
| Groups Current Value                            |                                |                           |                  |       |  |  |  |  |  |
| 📑 Groups 💿 Data                                 |                                |                           |                  |       |  |  |  |  |  |
| All                                             | Name                           | Name Current Value New Va |                  | -     |  |  |  |  |  |
| Exceptions                                      | Buyers[1]/ Individual or Org   | Individual                | Individual       |       |  |  |  |  |  |
| Requirements                                    | Buyers[1]/ People[1]/ First N. | . Harold                  | Buy              |       |  |  |  |  |  |
|                                                 | Buyers[1]/ People[1]/ Middl    |                           | the              |       |  |  |  |  |  |
|                                                 | Buyers[1]/ People[1]/ Last     | Night                     | land             |       |  |  |  |  |  |
|                                                 | Buyers[1]/ People[1]/ Suffix   |                           | jr               |       |  |  |  |  |  |
|                                                 | Buyers[2]/ Individual or Org   |                           | Individual       | - 🧊   |  |  |  |  |  |
| Documents                                       |                                |                           |                  |       |  |  |  |  |  |
| View Copy                                       | Document Name                  | File Name                 | File Size Transf | erred |  |  |  |  |  |
|                                                 | Ittle Search Report            |                           | 32.00 KB 100%    |       |  |  |  |  |  |
|                                                 |                                |                           |                  |       |  |  |  |  |  |
| Overwrite Requirements/Exceptions Cancel Cancel |                                |                           |                  |       |  |  |  |  |  |

**PropertyInfo** will return data and documents which will be visible in the **Review** screen. The **All** label expands to display the Title, Exceptions, Requirements and Notes. The **Title** label expands to show all the title data the user can accept into the file. By default, the checkbox for any title data that has been edited, added or deleted in a particular field by **PropertyInfo** will be checked to alert the user of the change. Any field that the user does not wish to accept can be unchecked before clicking the **Accept** button. The existing Requirements and Exceptions in the Impact/SQL file can be overwritten by checking the **Overwrite Requirements/Exceptions** checkbox. By unchecking the box, the new Requirements and Exceptions in the Impact/SQL file.

The **Review** screen also allows documents to be viewed by clicking the  $\checkmark$  **View** icon. Documents may be copied to the clipboard by clicking the **Copy** icon. Click **Accept** to add the data and document(s) to the linked Impact/SQL file. Click **Cancel** to close the **Review** screen without accepting any data or documents.

NOTE: If the ordered product is one that does not require data or documents returned, the user will receive a blank **Review** screen.

Once the remits are accepted, the documents will be available in the user's **User Attachments** widget. From there, they may be printed, emailed or published to a document retention system.

| User Attachments                                                                             |                                               |                                  |                                               |  |  |  |  |  |
|----------------------------------------------------------------------------------------------|-----------------------------------------------|----------------------------------|-----------------------------------------------|--|--|--|--|--|
| 🔢 Add Documents 🔻 🖕 Print Selected 📓 Email Selected 🖺 Publish Selected 😭 Remove All          |                                               |                                  |                                               |  |  |  |  |  |
| SP360001<br>SP360004<br>SP360011<br>SP360106<br>SP360115<br>SP360115<br>SP360119<br>CP360127 | Document     Document     Title Search Report | Date Added<br>1/30/2017 10:40 AM | <u>i i i i i i i i i i i i i i i i i i i </u> |  |  |  |  |  |
| SP360437<br>SP360602<br>SP360641<br>SP361464<br>SP361465<br>SP361466                         |                                               |                                  |                                               |  |  |  |  |  |

For databases that utilize a document retention system, users will typically receive a pop-up screen where they may send the document(s) directly to that system.

## **Request an Update**

After clicking **Accept**, the transaction will update to an **Accepted** status in the SoftPro 360 queue. The user may trigger the **Update** functionality only when the transaction is in an **Accepted** status. This is

done by either double-clicking on the transaction or highlighting it and clicking the Step icon. The user will be directed to the **Update** screen where they will need to enter their **PropertyInfo** credentials unless the **Remember Me** checkbox was previously selected.

The user may send comments/requests for the updates by clicking on the New button on the Add

Note(s) screen and entering the comment or request in the Note Text field. Click Submit to order the updates from PropertyInfo.

| PropertyInfo Search - SP361465 |                   |                         |              | <b>—</b>     |           |                     |
|--------------------------------|-------------------|-------------------------|--------------|--------------|-----------|---------------------|
| Add Note(s)                    |                   |                         | propertyinfo |              |           |                     |
|                                | Notes             |                         |              |              | V S       | how ProForm Notes   |
|                                | Status<br>Pending | Text<br>Update request. |              |              | Send<br>V | New                 |
|                                | Sent              | New note.               |              |              |           | Remove              |
|                                | Note Text:        |                         |              |              |           | dd to ProForm Notes |
|                                | Update re         | equest.                 |              |              | *         |                     |
| _                              |                   |                         |              | <u>B</u> ack | Sub       | mit <u>C</u> ancel  |

Once the update is submitted to **PropertyInfo**, the transaction status changes back to **In Progress**. Incoming updates will change the status to **Ready**, then once accepted, to **Accepted**. Updates can be sent up to one year from the original order date, at which time the transaction status will be set as **Completed** and no further updates or remits may be requested.